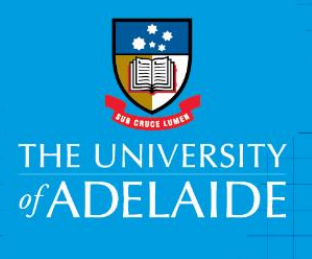

Zoom – SSO Login

## Introduction

Zoom enables the use of Single Sign-On (SSO) in order to login. To do this you need to use the domain *adelaide.zoom.us* 

## Procedure

- 1. Launch Zoom and select 'Sign In'.
- 2. Select 'Login with SSO'.
- 3. Enter 'adelaide' in the domain name field. It should then read 'adelaide.zoom.us'.
- 4. A University of Adelaide login box will appear, here enter your ID number and password and select 'Sign In'.

| • • •                                                                    | Zoom Cloud Me             | etings                                                            |
|--------------------------------------------------------------------------|---------------------------|-------------------------------------------------------------------|
| Login<br>Email<br>Password<br>Veep me logged in<br>Forgot your password? | (or Sign Up)              | SSO Login with SSO   8* Login with Google   f Login with Facebook |
| ( Back                                                                   | Logia with C              | 20                                                                |
|                                                                          | Login with S              | 30                                                                |
| Enter yo                                                                 | ur company doma           | ain                                                               |
| adelaide                                                                 |                           | .zoom.us                                                          |
| l don't kno                                                              | w the company dom         | ain                                                               |
| Open ir                                                                  | default browser           |                                                                   |
|                                                                          |                           |                                                                   |
| Back                                                                     |                           | Continue                                                          |
|                                                                          | Login with S              | 025                                                               |
|                                                                          | Login with t              |                                                                   |
| of A                                                                     | DELAI                     | DE                                                                |
| Please login using your U<br>Password                                    | niversity of Adelaide Use | ername (e.g. a1XXXXXX) and                                        |
| a1234567                                                                 |                           |                                                                   |
|                                                                          |                           |                                                                   |
|                                                                          |                           |                                                                   |
| Sign in                                                                  |                           |                                                                   |

## **Contact Us**

For further support or questions, please contact the Service Desk on +61 8 8313 3000 or servicedesk@adelaide.edu.au

CRICOS PROVIDER 00123M